## 三、时序逻辑电路设计之计数器

实验目的: 以计数器为例学会简单的时序逻辑电路设计

**实验平台:**芯航线 FPGA 核心板

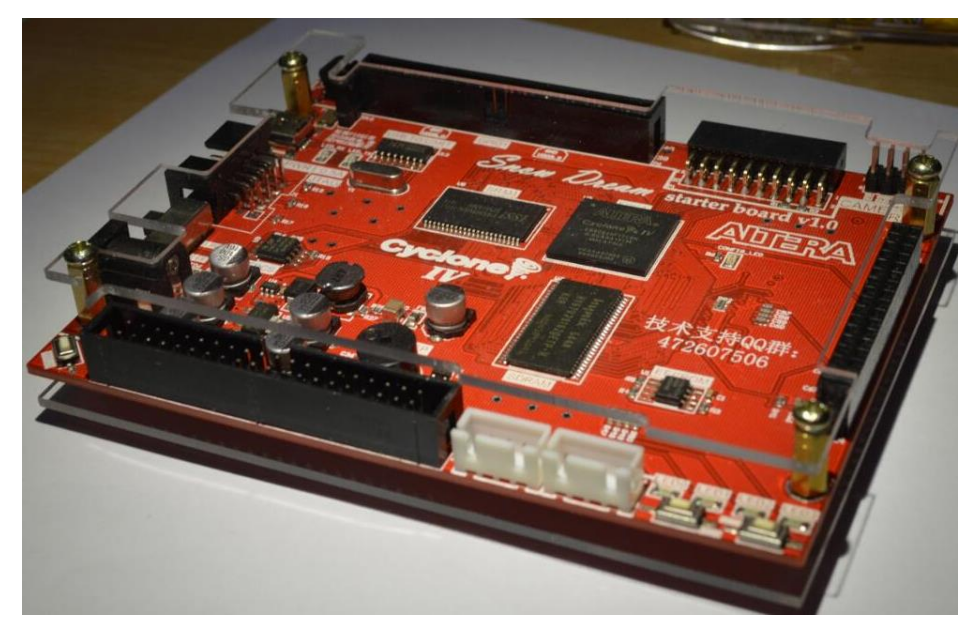

## 实验原理:

时序逻辑电路是指电路任何时刻的稳态输出不仅取决于当前的输入,还与前一时刻输入 形成的状态有关。这跟组合逻辑电路相反,组合逻辑的输出只会跟目前的输入成一种函数关 系。换句话说,时序逻辑拥有储存元件(内存)来存储信息,而组合逻辑则没有。

计数器的核心元件是触发器,基本功能是对脉冲进行计数,其所能记忆脉冲最大的数目称为该计数器的模/值。计数器常用在分频、定时等处。计数器的种类很多,按照计数方式的不同可以分为二进制计数器、十进制计数器以及任意进制计数器,按照触发器的时钟脉冲信号来源可分为同步计数器与异步计数器。按照计数增减可分为加法计数器、减法计数器以及可逆计数器。

此处设计一个计数器,使其使能板载 LED 每 500ms,状态翻转一次。核心板晶振为 50MHz,也就是说时钟周期为 20ns,这样可以计算得出 500ms = 500\_000\_000ns/20 = 25\_000\_000;即需要计数器计数 25\_000\_000次,也就是需要一个至少 25 位的计数器。且每 当计数次数达到需要清零并重新计数。

Verilog HDL 之所以被称为硬件电路描述语言,就是因为我们不是在类似 C 一样进行普通的编程,而是在编写一个实际的硬件电路,例如 02 中设计的一个二选一选择器最后就是被综合称为一个真正的选择器。上面提到计数器即为加法器、比较器、寄存器以及选择器构成,如图 4-1 所示。

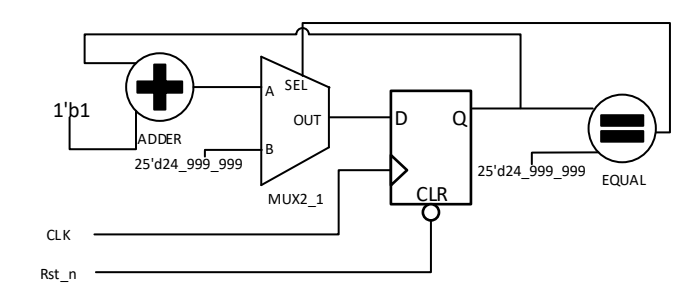

图 4-1 计数器逻辑电路图

实验内容:

按照 02 章所讲,建立工程子文件夹后,新建一个以名为 counter 的工程保存在 prj 下, 并在本工程目录的 rtl 文件夹下新建 verilog file 文件在此文件下输入以下内容并以 counter.v 保存。这里之所以在计数值计数到 25'd24\_999\_999 而不是 25'd25\_000\_000 是因为计数器是 从 0 开始计数而不是 1。这里每当计数器计数到预设的值后就让 led 取反一次。

```
module counter(Clk50M,Rst n,led);
   input Clk50M; //系统时钟, 50M
                  //全局复位,低电平复位
   input Rst n;
   output reg led; //led 输出
   reg [24:0]cnt; //定义计数器寄存器
//计数器计数进程
   always@(posedge Clk50M or negedge Rst n)
   if(Rst n == 1'b0)
      cnt <= 25'd0;
   else if(cnt == 25'd24 999 999)
      cnt <= 25'd0;
   else
      cnt <= cnt + 1'b1;</pre>
//led 输出控制进程
   always@(posedge Clk50M or negedge Rst n)
   if(Rst n == 1'b0)
      led <= 1'b1;</pre>
   else if(cnt == 25'd24 999 999)
      led <= ~led;</pre>
   else
      led <= led;</pre>
endmodule
```

进行分析和综合直至没有错误以及警告。

为了测试仿真编写测试激励文件,新建 counter\_tb.v 文件并输入以下内容再次进行分析 和综合直至没有错误以及警告,保存到 testbench 文件夹下。这里生成了一个周期为 20ns 的 时钟 clk,并且例化了需要测试的 counter.v。

```
`timescale 1ns/1ns
`define clock_period 20
module counter tb;
   reg clk;
   reg rst n;
   wire led;
   counter counter0(
      .Clk50M(clk),
      .Rst n(rst n),
      .led(led)
   );
   initial clk = 1;
   always #(`clock period/2) clk = ~clk;
   initial begin
      rst n = 1'b0;
      #(`clock period *200);
      rst n = 1'b1;
      #200000000;
      $stop;
   end
endmodule
```

设置好仿真脚本后进行功能仿真,可以看到如图 3-2 所示的波形文件,可以看出高低电 平变化的时间均是 0.5s 也就是 500ms,得出符合既定的设计要求,至此功能仿真结束。

|                                                                                                    | 3000                  |  |  |
|----------------------------------------------------------------------------------------------------|-----------------------|--|--|
|                                                                                                    |                       |  |  |
| Msgs                                                                                                    |                       |  |  |
| n 1                                                                                                    |                       |  |  |
| St0                                                                                                    |                       |  |  |
|                                                                                                    |                       |  |  |
|                                                                                                    |                       |  |  |
|                                                                                                    |                       |  |  |
|                                                                                                    |                       |  |  |
|                                                                                                    |                       |  |  |
|                                                                                                    |                       |  |  |
|                                                                                                    |                       |  |  |
|                                                                                                    |                       |  |  |
|                                                                                                    |                       |  |  |
|                                                                                                    |                       |  |  |
|                                                                                                    |                       |  |  |
| Now 2.000004 sec 1 sec                                                                                                    |                       |  |  |
| sor 1 0.50000398 sec 0.5 sec 0.5 sec                                                                                                    |                       |  |  |
| sor 2 1.00000398 sec 0.5 sec                                                                                                    | 1.00000398 sec0.5 sec |  |  |
| sor 3 1.50000398 sec 1.5000                                                                                                    | 1.50000398 sec        |  |  |
|                                                                                                    |                       |  |  |
| Now         2.000004 sec         0.0000 sec         1.sec           sor 1         0.50000398 sec         0.50000398 sec         0.5 sec           1.00000398 sec         1.00000398 sec         1.00000398 sec         0.5 sec           1.50000398 sec         1.00000398 sec         1.50000398 sec         1.50000398 sec | 1<br>1<br>1<br>1      |  |  |

图 3-2 功能仿真波形文件

在进行上述的功能仿真时可以发现需要仿真时间较长,这是由于将计数器的计数值太大,因此可以将 counter.v 的 cnt 计数值修改为 24\_999 来减少仿真时间,这时会发现仿真时间大幅度缩短,且图 3-3 中高低电平变化时间变为 500\_000ns,相比 500ms 缩短了 1000 倍,也可以说明功能仿真正确。

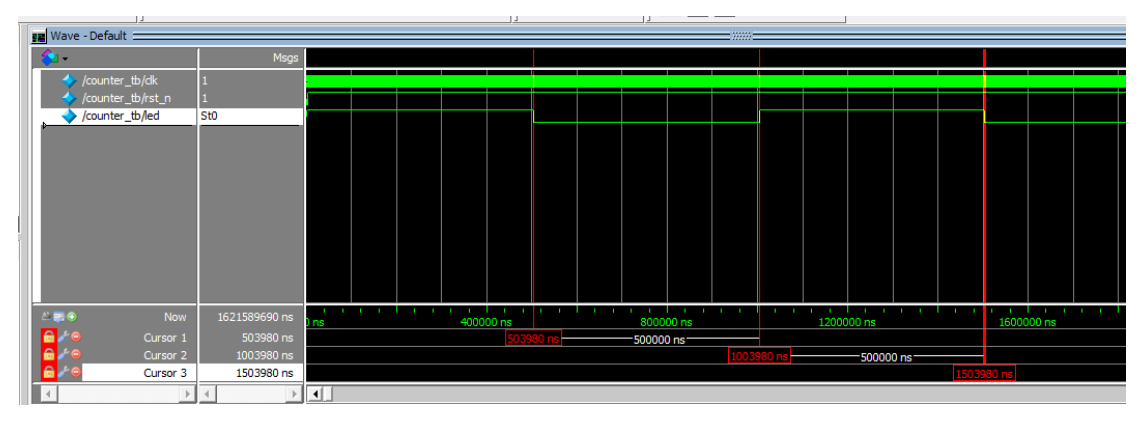

图 3-3 缩小计数值后的功能仿真波形

进行全编译后进行门级仿真,可以看到如图 3-4 所示波形图,在这可以看出由于门电路的延迟高低电平变化时间并不严格等于 0.5s。

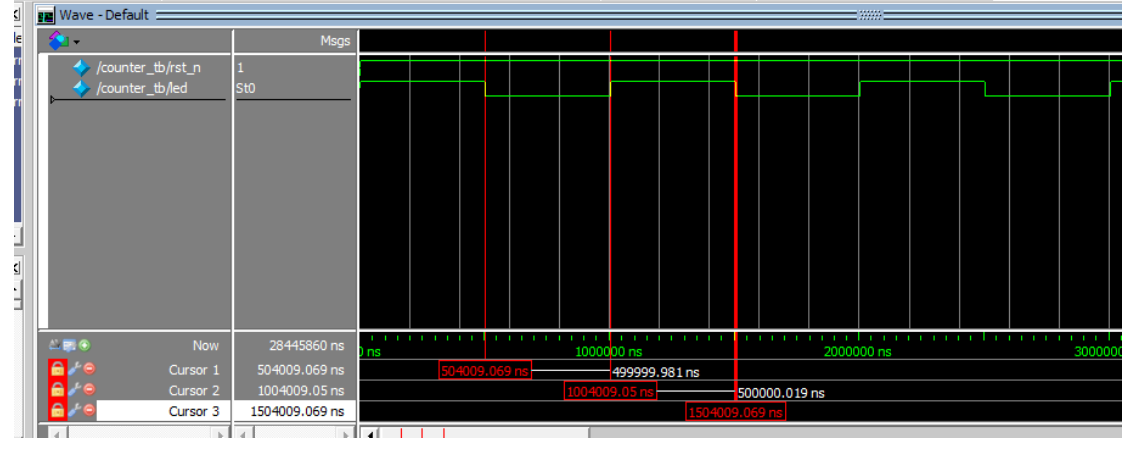

图 3-4 时序仿真波形

现进行分配引脚,此处介绍另一种分配引脚的方式,采用 tcl 文件。首先在 File—New 中选中 Tcl Script File,新建一个 tcl 文件。并输入以下内容后以 PIN.tcl 名称保存到 prj 文件

New × New Quartus II Project ٨ Design Files
 AHDL File Block Diagram/Schematic File EDIF File Qsys System File State Machine File SystemVerilog HDL File Td Script File Verilog HDL File VHDL File Memory Files Hexadecimal (Intel-Format) File Memory Initialization File Verification/Debugging Files In-System Sources and Probes File Logic Analyzer Interface File SignalTap II Logic Analyzer File University Program VWF ✓ Other Files AHDL Include File Block Symbol File Chain Description File Synopsys Design Constraints File Text File OK Cancel Help 图 3-5 新建 tcl 文件

```
夹下。此处由于不同批次可能会引脚分配略有不同,请根据对应的引脚表来编写。
```

```
set_location_assignment PIN_E1 -to Clk50M
set_location_assignment PIN_M1 -to Rst_n
set_location_assignment PIN_P11 -to led
```

然后单击 Tools--Tcl Script, 弹出图 3-7 对话框后选中编写好的 PIN.tcl 文件, 点击 Open Files 编写的内容就会出现在下面的框图中, 此时再点击 Run 会弹出图 3-8 对话框, 提示已 经运行完毕。我们这时可以打开 Pin planer 查看分配好的引脚。

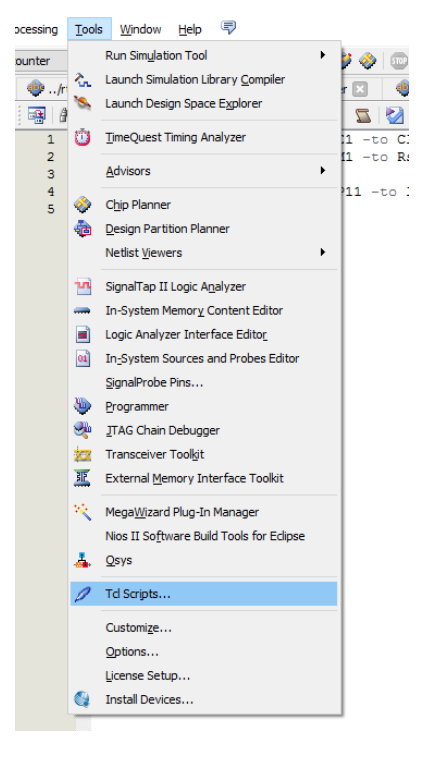

图 3-7 设置 Tcl 脚本

|        | 🔮 TCL Scripts                                                                         | ×                     |
|--------|---------------------------------------------------------------------------------------|-----------------------|
|        | Libraries:                                                                            |                       |
|        | ✓ ➢ Project                                                                           | Open File             |
|        | PIN.td V Caltera/13.0/quartus/common/td/apps/gui                                      |                       |
|        | ✓ 🗁 dtw<br>dtw td                                                                     |                       |
|        | dtw_timing_analysis.td                                                                |                       |
|        | Preview:                                                                              |                       |
|        | set_location_assignment PIN_E1 -to Clk50M<br>set_location_assignment PIN_M1 -to Rst_n |                       |
|        | set_location_assignment PIN_P11 -to led                                               |                       |
|        |                                                                                       |                       |
|        |                                                                                       |                       |
|        | Run Close                                                                             | Help                  |
|        | 图 3-8 运行 Tcl 脚本                                                                       |                       |
| 🌒 Quar | tus II                                                                                | ×                     |
| 1      | Tcl Script File<br>"G:/xiaomeige_fpga_board/class_prj/class_prj/class4_bin_counter/j  | orj/PIN.td" executed. |
|        |                                                                                       | ОК                    |

图 3-9 脚本运行成功

全编译后可以在 RTL viewer 中可以看到图 3-10 所示的硬件逻辑电路,也存在前面讲到 的加法器、比较器、寄存器以及选择器构成的计数器。下载到开发板中可以看到图 3-11 现 象,LED0以500ms的时间进行闪烁,如果有示波器也可以测量这时候的引脚波形进行观察。

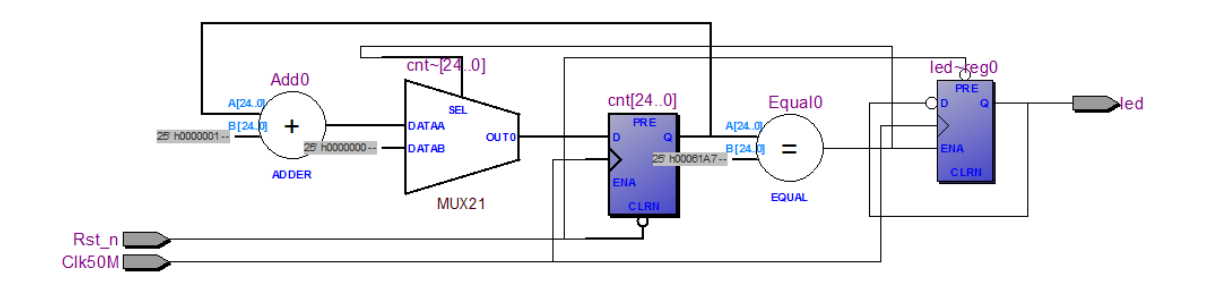

图 3-10 RTL viewer

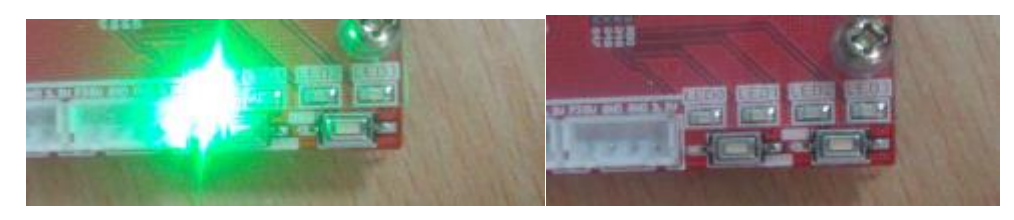

图 3-11 实验现象

至此,就完成了一个基本的时序逻辑,计数器的设计。请以此为基础自行设计使得每个 灯以不同的频率闪烁,并进行仿真以及板级验证。

如有更多问题,欢迎加入芯航线 FPGA 技术支持群交流学习: 472607506

小梅哥 芯航线电子工作室